## 公文整合資訊系統教育訓練 Webex 視訊會議軟體 使用步驟

一、Webex 視訊會議軟體使用步驟

步驟一:

開啟 Chrome 或 Edge 瀏覽器並輸入網址(<u>https://reurl.cc/Wv2lzy</u>),

點選「在此瀏覽器中繼續」,將開啟登入資訊頁面。

| 加入您的 Webex 會議 |                                     |                             |  |  |  |
|---------------|-------------------------------------|-----------------------------|--|--|--|
|               | 下載 Webex 應用程式<br>使用桌面應用程式獲得完整的會議體驗。 | <b>在此瀏覽器中繼續</b><br>無需下載或安裝。 |  |  |  |
|               | 已有 Webex? <u>從 W</u>                | Vebex 應用程式加入                |  |  |  |

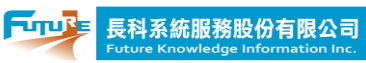

## 步驟二:

點選「以訪客身分加入」。

|         | 獲取 Webex 桌面應用程式 | 下載 |
|---------|-----------------|----|
|         |                 |    |
|         |                 |    |
| 加入會議    |                 |    |
| 登入並加入   |                 |    |
| 以訪客身分加入 |                 |    |
|         |                 |    |

## 步驟三:

輸入上課學員任職機關名稱+姓名後,點選「下一步」。

|                      | 獲取 Webex 桌面應用程式 下載 |
|----------------------|--------------------|
|                      |                    |
| 以訪客身分加入              |                    |
| 請輸入學員任職 長科 陳辦仁 機關+姓名 | ×                  |
| ☑ 記住我                |                    |
|                      |                    |
|                      |                    |

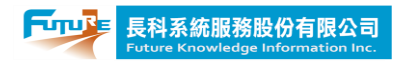

步驟四:

點選「加入 meeting」,即可進入線上課程。

| ( 返回               |     |
|--------------------|-----|
| 公文整合資訊系統教育訓練       | Į.  |
|                    |     |
|                    |     |
| 2?                 |     |
|                    |     |
|                    |     |
| ♀ 音訊:使用電腦收發音訊      | фр. |
| え 〜 🔯 〜 加入 meeting |     |

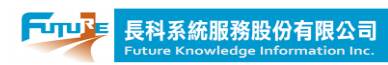

## 二、問題排除

1. 若學員於未開課期間登入本課程觀看時,會顯示以下畫面,係屬

正常情形。

| 講                     |
|-----------------------|
| 公文整合資訊系統教育訓練          |
| 感謝等待。 我們將在主持人加入後開始會議。 |
|                       |
|                       |
|                       |
|                       |
|                       |
| 🎗 印湖靜音 🗸 🖸 開始視訊 🗸 🔀   |

- 2. 欲修改學員資訊,請關閉網頁並依「<u>一、Webex 視訊會議軟體使</u> <u>用步驟</u>」重新操作。
- 若無法聽到講師聲音,請關閉網頁並依「一、Webex 視訊會議軟 體使用步驟」重新操作。

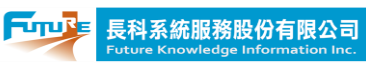